# Instalación de Nexus 1000VE (extremo virtual)

# Contenido

Introducción **Prerequisites** Requisitos previos para la instalación de Nexus 1000 Virtual Edge (VE) Prerrequisitos de Host de ESXi Requisitos previos de VSM Requisitos previos de VSE Requisitos previos del switch ascendente **Requirements** Complemento Cisco Nexus 1000VE Manager vCenter Requisitos del software del complemento Cisco Nexus 1000VE Manager VCenter Instalación del complemento VCenter del Cisco Nexus 1000VE Manager Descargar el guión de Python Instalación con Python 7.2.9+ en Windows Ejecución de la secuencia de comandos Deploy\_n1kve\_plugin.py Recuperación de la huella digital HTTPS SHA1 Implementación de VSE con el complemento Cisco Nexus 1000VE Manager vCenter Verificación Troubleshoot

# Introducción

Cisco Nexus 1000VE es una solución de switch virtual distribuido totalmente integrada en la infraestructura virtual de VMware, incluido VMware vCenter, para el administrador de virtualización. Esta solución descarga la configuración del switch virtual y los grupos de puertos al administrador de red para aplicar una política de red de Data Center coherente.

#### Lista de Compatibilidad de Hardware de VMware

Colaborado por Mohammed Majid Hussain y Jonathan Jordan, Ingenieros del TAC de Cisco.

## Prerequisites

#### Requisitos previos para la instalación de Nexus 1000 Virtual Edge (VE)

La instalación de Cisco Nexus 1000 Virtual Edge tiene los siguientes requisitos previos:

- Ha descargado las imágenes VSM y VSE de Cisco Nexus 1000VE.
- Debe tener los detalles de VMware vCenter y las credenciales del administrador.
- Dispone de un host ESXi para implementar el VSM Cisco Nexus 1000VE.
- Al menos un host ESXi está disponible para implementar VSE para Cisco Nexus 1000VE.

- Tiene al menos dos direcciones IP disponibles para VSM y VSE (Virtual Services Engine).
- Tiene direcciones IP (N+1), donde N es el número de hosts ESXi en los que se implementa un VSE.

#### Prerrequisitos de Host de ESXi

Los hosts ESX o ESXi tienen los siguientes requisitos previos:

- Ya ha instalado y preparado vCenter Server para la gestión de hosts con las instrucciones de VMware.
- Ya ha instalado la licencia de VMware Enterprise Plus en los hosts.
- Todos los hosts VSE deben ejecutar ESXi 6.0 U3 o versiones posteriores.
- Tiene dos NIC físicas en cada host para obtener redundancia. La implementación también es posible con una NIC física.
- Si utiliza un conjunto de switches, asegúrese de que los links troncales entre switches transporten todas las VLAN relevantes. El link ascendente debe ser un puerto trunk que transporta todas las VLAN configuradas en el host.
- Debe configurar las VLAN de control y administración en el host que se utilizarán para la VM VSM.
- Asegúrese de que la VM que se utilizará para el VSM cumple los requisitos mínimos enumerados en la tabla siguiente.
- Todos los vmnics deben tener la misma configuración ascendente.
- No se admite la versión 11 del hardware VSM. Consulte la tabla siguiente para ver las versiones compatibles.
   La VM VSM puede fallar en el inicio si la RAM y la CPU no están correctamente asignada Este documento incluye procedimientos para asignar la RAM y configurar la velocidad de
- Esta tabla enumera los requisitos mínimos para alojar un VSM.

CPU.

| Т                                       | abla 1. Requisitos mínimos para una VM que aloja un VSM                                                               |
|-----------------------------------------|----------------------------------------------------------------------------------------------------|
| Componente de VM<br>VSM                 | Requisito mínimo                                                                                                    |
| Versión de hardwar<br>VSM               | 7<br>N<br>oSe admiten las versiones de hardware VSM 7, 8, 9 y 10. No se admite la vers<br>t 11 del hardware VSM.<br>a |
| Platform<br>Tipo<br>Procesador          | 64 bit<br>Otro Linux de 64 bits (recomendado)<br>2                                                                    |
| RAM (configurada y<br>reservada)<br>NIC | 4 GB <u>1</u><br>3                                                                                                    |
| Disco duro SCSI<br>Velocidad de CPU     | Adaptador LSI Logic Parallel de 3 GB<br>2048 MHz <mark>2</mark>                                                       |

#### Requisitos previos de VSM

El software VSM Cisco Nexus 1000VE tiene los siguientes requisitos previos:

- Tiene la dirección IP de VSM.
- Ha instalado el servidor VMware vCenter adecuado.
- Si va a instalar VSM redundantes, asegúrese de instalar y configurar primero el software en el VSM primario antes de instalar y configurar el software en el VSM secundario.
- Si utiliza el archivo OVA para la instalación, asegúrese de que la velocidad de la CPU es de 2048 MHz o superior. Si la velocidad de la CPU es inferior a 2048 MHz, utilice la imagen ISO para la instalación.
- Ya ha identificado la función HA para este VSM de la lista de la tabla siguiente.

#### Función HA

Tabla 2. Funciones de HA

Sistema supervisor único Sistema supervisor dual

Independiente (solo entorno de prueba) X HA X N o t Un VSM independiente no se admite en un entorno de producción.

- a
  - Conoce el diagrama de topología de Cisco Nexus 1000VE que se muestra <u>en Topología para</u> <u>el Modo de Control de Capa 3.</u>

#### Requisitos previos de VSE

El software Cisco Nexus 1000VE VSE tiene los siguientes requisitos previos:

- Si los hosts están en el modo sin estado de ESXi, habilite la configuración de host de ESXi iniciada por PXE en Inicio > Administrador de actualizaciones > Configuración > Host/cluster de ESXi.
- Tiene una copia de la documentación de VMware disponible para instalar software en un host.
- Ya ha obtenido una copia del archivo de software VSE.
- El servidor ESXi puede alojar un VSE que reserva dos vCPU y 8 GB de memoria.

#### Requisitos previos del switch ascendente

El switch ascendente de Cisco Nexus 1000VE tiene los siguientes requisitos previos:

- Si utiliza un conjunto de switches, asegúrese de que los links troncales entre switches transporten todas las VLAN relevantes. El link ascendente debe ser un puerto trunk que transporta todas las VLAN configuradas en el host.
- Los siguientes requisitos previos del árbol de expansión se aplican al switch ascendente desde Cisco Nexus 1000VE en los puertos conectados a VSE.En los switches ascendentes,

la siguiente configuración es obligatoria:En los switches de la serie Catalyst con el software Cisco IOS, ingrese el comando trunkor portfast portfast trunkorspanning-tree portfast edge.En los switches ascendentes, recomendamos encarecidamente que habilite Global BPDU Filtering y Global BPDU Guard globalmente.En los switches ascendentes, donde no puede habilitar globalmente el filtrado de BPDU y la protección de BPDU, le recomendamos que ingrese los comandos show bpdu del árbol de expansión y los comandos guardabosbpdu del árbol de expansión.Para obtener más información sobre el árbol de expansión y sus comandos de soporte, consulte la documentación del switch ascendente.

• Ingrese los siguientes comandos en el switch ascendente: show running interface *interface number* interface GigabitEthernet *interface number* description *description of interface* switchport switchport trunk encapsulation dotlq switchport trunk native VLAN *native VLAN* switchport trunk allowed vlan *list of VLANs* switchport mode trunk end

#### Requirements

Antes de instalar el software, tome decisiones sobre la topología y recopile la información necesaria de la siguiente manera:

- Decida si implementar VSM como una VM en un host vSphere, clúster o en un CSP.
- Decida si los puertos de administración y de control de Capa 3 se unificarán o separarán.
- Determine el ID de dominio.
- Determine las direcciones IP de administración, subred y gateway para el VSM.
- Determine la contraseña administrativa para VSM y VSE.

## Complemento Cisco Nexus 1000VE Manager vCenter

### Requisitos del software del complemento Cisco Nexus 1000VE Manager VCenter

| Serie de plataformas | Versión recomendada                       |
|----------------------|-------------------------------------------|
| ·                    | <ul> <li>6.0 Dispositivo Linux</li> </ul> |
|                      | <ul> <li>6.5 Dispositivo Linux</li> </ul> |
| vCenter              | 6.0 U3 Windows                            |
|                      | Server                                    |
|                      | 6.5 Windows Server                        |
| VCM Ciana Navua 1000 |                                           |

VSM Cisco Nexus 1000VE 5.2(1)SV5(1.1)

### Instalación del complemento VCenter del Cisco Nexus 1000VE Manager

En esta sección se describe cómo instalar el complemento Cisco Nexus 1000VE vCenter. Debe tener tráfico HTTPS en funcionamiento entre su vCenter y Cisco Nexus 1000VE VSM, ya que vCenter descargará el complemento directamente desde el VSM.

Si no puede habilitar el tráfico HTTPS entre su vCenter y Cisco Nexus 1000VE VSM, y desea utilizar su propio servidor web para alojar el archivo zip del complemento Cisco Nexus 1000VE

vCenter, descargue el complemento IP de Cisco Nexus 1000VE VSM yendo a https://<N1KVE-VSM-IP>/vcplugin/.

Coloque el archivo .Zip en la ruta de acceso preferida del servidor Web accesible a través de HTTPS desde vCenter.

Siga estos pasos para continuar con la instalación del complemento vCenter.

#### Descargar el guión de Python

- Implemente VSM.
- Vaya a VSM utilizando HTTPS://<VSM ip>.
- Descargue la secuencia de comandos python "Deploy\_n1kve\_plugin.py" en el entorno de Python.
- El entorno de Python debe poder alcanzar el servidor vCenter.
- Coloque el script Deploy\_n1kve\_plugin.py python en un entorno de Python donde está instalado el paquete pyvmomi. La versión 2.7.9 o posterior de Python es obligatoria.

#### Instalación con Python 7.2.9+ en Windows

Los comandos que ejecuta son negrita.

Descargue e instale python 2.7.9+ en una carpeta fácil de encontrar, como c:\python27

C:\Python27\Scripts>easy\_install-2.7.exe -Solicitudes U

Búsqueda de solicitudes Lectura de https://pypi.python.org/simple/requests/ Mejor coincidencia: peticiones 2.21.0 Descargando https://files.pythonhosted.org/packages/52/2c/514e4ac25da2b08ca5a464c504636821263 85c4272c18193876e91f4bc38/requests-2.21.0.tar.gz#sha256=502a824f31acdacb3a35b6690b5fbf0bc41d63a24a45c4004352b02 42707598e

Procesando solicitudes-2.21.0.tar.gz

Escribiendo c:\users\admini~1\appdata\local\temp\2\easy\_install-zmetvu\requests-2.21.0\setup.cfg Ejecución de requests-2.21.0\setup.py -q bdist\_egg —dist-dir c:\users\admini~1\appdata\local\temp\2\easy\_install-zmetvu\requests-2.21.0\egg-dist-tmpylyskc

C:\Python27\lib\distutils\dist.py:267: Advertencia del usuario: Opción de distribución desconocida: 'python\_require' warnings.warn(msg) C:\Python27\lib\distutils\dist.py:267: Advertencia del usuario: Opción de distribución desconocida: 'long\_description\_content\_type' warnings.warn(msg) advertencia: no se encontraron archivos que coincidan con 'NOTIFICACIÓN'

advertencia: no se encontraron archivos que coincidan con 'required.txt' Adición de solicitudes 2.21.0 al archivo easy-install.pth

Instalado c:\python27\lib\site-packages\requests-2.21.0-py2.7.egg

Procesamiento de dependencias para solicitudes

Finalización del procesamiento de dependencias para solicitudes

C:\Python27\Scripts>cd..

Descargue el script get-pip.py de https://bootstrap.pypa.io/get-pip.py

Si no se descarga como archivo, copie todo el contenido y péguelo en el bloc de notas y asígnele el nombre <file>.py y, a continuación, ejecute el siguiente comando

C:\Python27>python get-pip.py

Recolección de puntos Descarga https://files.pythonhosted.org/packages/0f/74/ecd13431bcc456ed390b44c8a6e917c1820 365cbebcb6a8974d1cd045ab4/pip-10.0.1-py2.py3-none-any.whl (1,3 MB) Volante de recolección Descarga https://files.pythonhosted.org/packages/81/30/e935244ca6165187ae8be876b6316ae201b 71485538ffac1d718843025a9/wheel-0.31.1-pv2.pv3-none-any.whl (41 kB) Instalación de paquetes recopilados: pip, rueda Instalación existente encontrada: pip 7.0.1 Desinstalación de pip-7.0.1: Se desinstaló correctamente pip-7.0.1 La secuencia de comandos Wheel.exe se instala en 'C:\Python27\Scripts' que no está en PATH. Considere la posibilidad de agregar este directorio a PATH o, si prefiere suprimir esta Pip-10.0.1 Wheel-0.31.1 instalado correctamente C:\Python27>cd Scripts C:\Python27\Scripts>pip install pyvmomi Recolección de pyvmomi Descarga https://files.pythonhosted.org/packages/ba/45/d6e4a87004f1c87bdee2942a8896289684e 660dbd76e868047d3319b245f/pyvmomi-6.7.0-py2.py3-none-any.whl (249 kB) Recolección de solicitudes>=2.3.0 (de pyvmomi) Descarga https://files.pythonhosted.org/packages/65/47/7e02164a2a3db50ed6d8a6ab1d6d60b69c4 c3fdf57a284257925dfc12bda/requests-2.19.1-py2.py3-none-any.whl (91 kB) Recopilación de seis>=1.7.3 (de pyvmomi)

Descargando https://files.pythonhosted.org/packages/67/4b/141a581104b1f6397bfa78ac9d43d8ad29a7 ca43ea90a2d863fe3056e86a/six-1.11.0-py2.py3-none-any.whl Recolección de caracteres<3.1.0,>=3.0.2 (desde solicitudes>=2.3.0->pyvmomi) Descarga https://files.pythonhosted.org/packages/bc/a9/01ffebfb562e4274b6487b4bb1ddec7ca55e c7510b22e4c51f14098443b8/chardet-3.0.4-py2.py3-none-any.whl (133 kB) Recolección de urllib3<1.24,>=1.21.1 (desde solicitudes>=2.3.0->pyvmomi) Descarga https://files.pythonhosted.org/packages/bd/c9/6fdd990019071a4a32a5e7cb78a1d92c538 51ef4f56f62a3486e6a7d8ffb/urllib3-1.23-py2.py3-none-any.whl (133 kB) Recolección de certificados>=2017.4.17 (de solicitudes>=2.3.0->pyvmomi) Descarga https://files.pythonhosted.org/packages/7c/e6/92ad559b7192d846975fc916b65f667c7b8c 3a32bea7372340bfe9a15fa5/certifi-2018.4.16-py2.py3-none-any.whl (150 kB) Recolección de idna<2.8,>=2.5 (desde solicitudes>=2.3.0->pyvmomi) Descarga https://files.pythonhosted.org/packages/4b/2a/0276479a4b3caeb8a8c1af2f8e4355746a97 fab05a372e4a2c6a6b876165/idna-2.7-py2.py3-none-any.whl (58 kB) Instalación de paquetes recopilados: chardet, urllib3, certificfi, idna, peticiones, seis, pyvmomi El script chardetect.exe se instala en 'c:\python27\Scripts', que no está en PATH. Considere la posibilidad de agregar este directorio a PATH o, si prefiere suprimir esta Certificfi-2018.4.16 se ha instalado correctamente. chardet-3.0.4 idna-2.7 pyvmomi-6.7.0 request-2.19.1, seis-1.11.0 urllib3-1.23 C:\Pvthon27\Scripts>cd..

C:\Python27>python.exe Deploy\_n1kve\_plugin.ps

Ejecución de la secuencia de comandos Deploy\_n1kve\_plugin.py

.:|:.:|: Cisco Systems Inc

Complemento N1KVE para la herramienta de implementación de vSphere Web Client

Para instalar el complemento N1KVE para vSphere Web Client, el siguiente asistente le solicitará la siguiente información:

- IP de vCenter: La dirección IP del vCenter donde se debe instalar el complemento.

- Nombre de usuario/contraseña de vCenter: La información de inicio de sesión de un usuario con privilegios de raíz

- Número de versión del complemento: La versión del complemento a implementar

- URL del archivo zip del complemento: La URL donde vCenter podrá descargar el archivo zip del complemento N1KVE (HTTP o HTTPS).

- Huella numérica del servidor Https: La huella digital SHA del servidor HTTPS donde se encuentra el archivo zip

IP del vCenter: <Enter\_IP\_Address>

Nombre de usuario de vCenter: administrator@vsphere.local Contraseña

URL del archivo zip del complemento: https://<IP\_Address>/vcplugin/n1kve-vcenter-plugin-

<u>1.0.1.zip</u> <— Recomendamos utilizar HTTPS para esto ya que vCenter no permite conexiones http de forma predeterminada. Consulte la sección de resolución de problemas si el cliente utilizó HTTP.

Huella numérica del servidor Https:

02:B5:C2:6A:37:00:3D:76:1D:F1:EA:79:71:55:B1:F5:35:BE:FE:E5 < — Necesita el : cada 2 dígitos. Algunos exploradores no agregan esto de forma predeterminada, por lo que es posible que tenga que agregarlo a la huella digital antes de pegarlo.

Conectando con el vCenter...

Obteniendo contenido de instancia de servicio...

Comprobando la versión de la API...

Instalando el complemento ...

La información del complemento se instaló correctamente en el vCenter <IP\_Address>

— Lea —

La información proporcionada se ha enviado correctamente al vCenter, pero la instalación del complemento no ha finalizado.

Debe iniciar sesión en vSphere Web Client y comprobar el icono del complemento Cisco N1KVE para asegurarse de que la instalación se realiza correctamente

Si el complemento no aparece en la interfaz de usuario, verifique el archivo de registro de vSphere Web Client para ver qué falló

https://<N1KVE-VSM-IP>/vcplugin/n1kve-vcenter-plugin-1.0.1.zip

0

• Si el archivo Zip se coloca en cualquier otro servidor web, proporcione la URL para el mismo *https://<WEB-SERVER-IP>/<Relative-path-if-any-to-Zip-file>/n1kve-vcenter-plugin-1.0.1.zip* 

Nota: Asegúrese de que no ha cambiado el nombre del archivo .zip.

• En el campo de huella digital del servidor Https, deje esto vacío si utiliza HTTP. De lo contrario, introduzca la huella digital SHA1 del servidor Web utilizado. Los campos se separan con dos puntos. Por ejemplo:

D7:9F:07:61:10:B3:92:93:E3:49:AC:89:84:5B:03:80:C1:9E:2F:8B

#### Recuperación de la huella digital HTTPS SHA1

Para recuperar la huella digital HTTPS SHA1 utilizada por el servidor web que aloja el archivo zip.

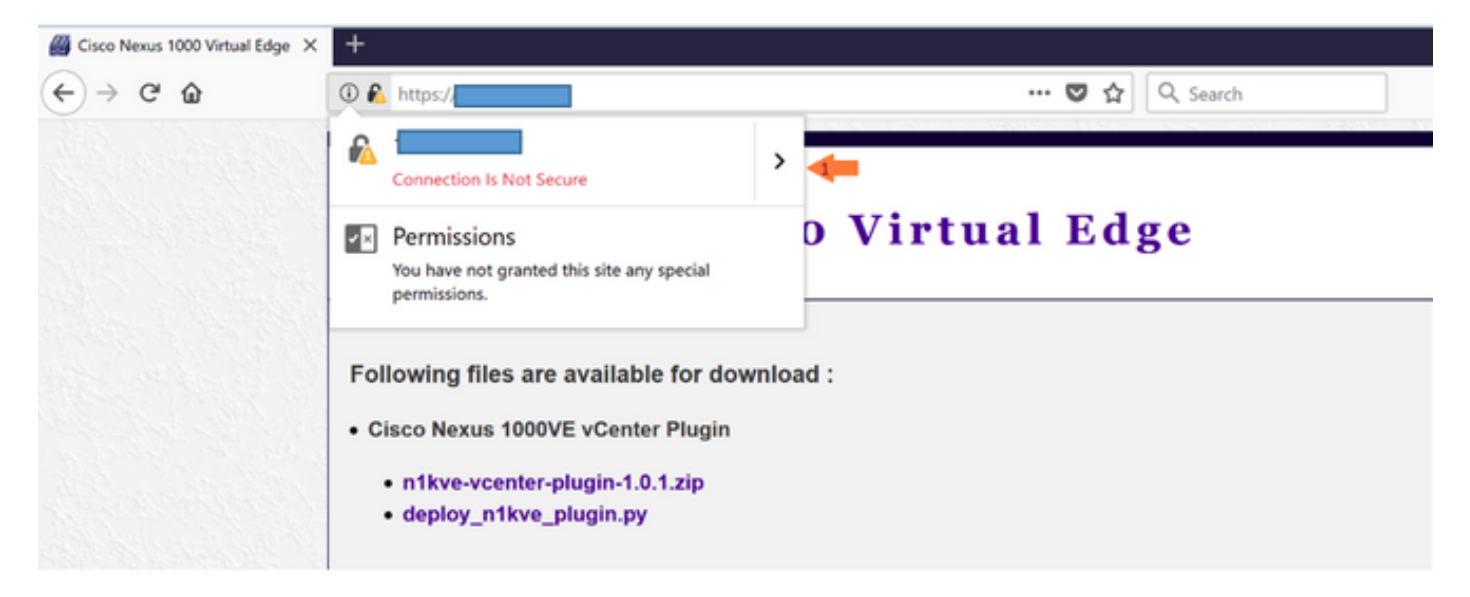

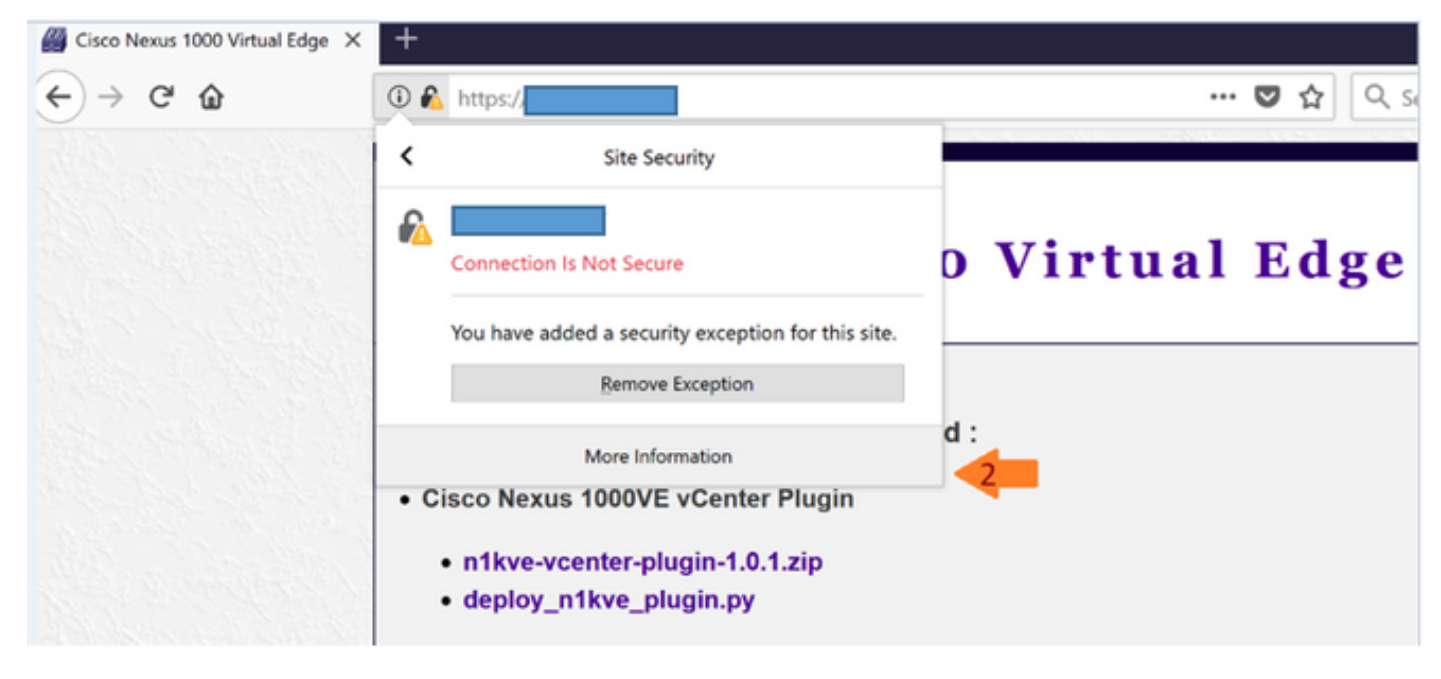

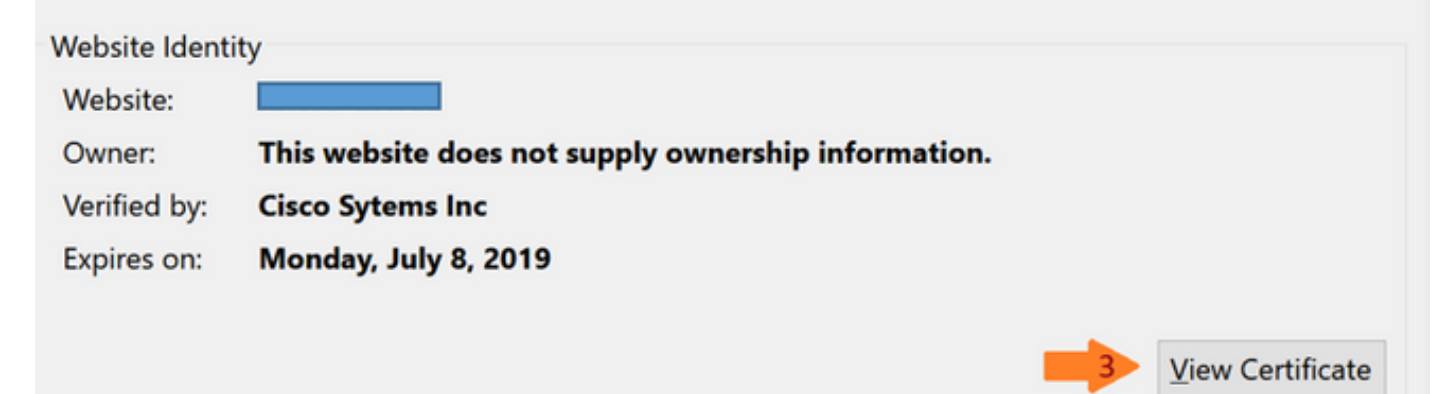

| Issued To                |                                                                                                    |
|--------------------------|----------------------------------------------------------------------------------------------------|
| Common Name (CN)         | www.cisco.com/go/1000v                                                                              |
| Organization (O)         | Cisco Sytems Inc                                                                                    |
| Organizational Unit (OU) | Datacenter group                                                                                    |
| Serial Number            | 00:FB:2A:AA:E6:0D:43:7E:1D                                                                          |
| Issued By                |                                                                                                    |
| Common Name (CN)         | www.cisco.com/go/1000v                                                                              |
| Organization (O)         | Cisco Sytems Inc                                                                                    |
| Organizational Unit (OU) | Datacenter group                                                                                    |
| Period of Validity       |                                                                                                    |
| Begins On                | Sunday, July 8, 2018                                                                                |
| Expires On               | Monday, July 8, 2019                                                                                |
| Fingerprints             |                                                                                                    |
| SHA-256 Fingerprint      | E4:A1:5B:87:14:D8:24:DF:8C:5C:D8:C3:11:2D:96:5E:<br>31:5E:6A:1A:D9:06:8B:61:77:15:40:2A:2B:3F:24:DE |
| SHA1 Fingerprint         | 02:B5:C2:6A:37:00:3D:76:1D:F1:EA:79:71:55:B1:F5:35:BE:FE:E5                                         |

Paso 3:

• Inicie sesión en vSphere Web Client una vez que se complete el registro.

Nota: El primer inicio de sesión puede tardar más, ya que vCenter descargará e implementará el complemento del servidor Web.

Una vez que se carga VMware vSphere Web Client, verá el icono Cisco Nexus 1000VE Manager en Inicio > Operaciones y políticas. Esto le permite administrar su Nexus 1000VE.

| vmware <sup>®</sup> vSphere We | ьc | lient <del>n</del> ≣ |               |                        |                                           | Ŭ                 | Administrator@VS | PHERELOCAL +   Help +            |
|--------------------------------|----|----------------------|---------------|------------------------|-------------------------------------------|-------------------|------------------|----------------------------------|
| Navigator                      | Ŧ  | 付 Home               |               |                        |                                           |                   |                  |                                  |
| Back                           |    | Home                 |               |                        |                                           |                   |                  |                                  |
| ni Home                        |    | Inventories          |               |                        |                                           |                   |                  |                                  |
| Hosts and Clusters             | >  |                      |               |                        | 0                                         |                   |                  |                                  |
| WMs and Templates              | >  |                      | 3             | 100                    | <u> </u>                                  |                   | 8                |                                  |
| Storage                        | >  | Hosts and            | VMs and       | Storage                | Networking                                | Content           | Global           |                                  |
| Q Networking                   | >  | Clusters             | Templates     |                        |                                           | Libraries         | Inventory Lists  |                                  |
| Content Libraries              | >  | Operations and Br    | litian        |                        |                                           |                   |                  |                                  |
| b Global Inventory Lists       | >  | operations and P     | Anue 6        |                        |                                           |                   |                  |                                  |
| Tolicies and Profiles          | >  | ្តា                  |               | 88                     | - <b>F</b>                                | 5                 |                  | abada                            |
| 🚳 Update Manager               | >  |                      |               |                        |                                           | <b>60</b>         |                  |                                  |
| Section 44 Administration      | >  | Task Console         | Event Console | VM Storage<br>Policies | Customization<br>Specification<br>Manager | Update<br>Manager | Host Profiles    | Cisco Nexus<br>1000VE<br>Manager |
| Tasks                          |    |                      |               |                        |                                           |                   |                  | <u> </u>                         |

N1KV-NG(config)# svs connection vCenter

N1KV-NG(config-svs-conn)# dirección IP remota <vCenter\_IP\_Address> N1KV-NG(config-svs-conn)# vmware dv dvs dvs-version N1KV-NG(config-svs-conn)# vmware dvs datacenter name Datacenter N1KV-NG(config-svs-conn)# protocol vmware-vim N1KV-NG(config-svs-conn)# register-plugin remote username administrator@vsphere.local password N1KV-NG(config-svs-conn)# connect Advertencia: Conexión correcta.Creación de ipg en curso.Compruebe 'show ipg-info' para ver el estado

N1KV-NG(config-svs-conn)# show svs connections

vCenter de conexión: nombre del host: dirección ip: 10.10.0.11 dirección ipv6: puerto remoto: 80 tipo de transporte: ipv4 vrf: administración protocolo: vmware-vim https certificado: predeterminado nombre del Data Center: Data Center admin: max-ports: 12000 clave de extensión: Cisco\_Nexus\_1000V\_196637146 UID de DVS: 50 2e dd 5a 90 2f 08 ac-0e 71 40 6e 0d4 f4 d9 versión dvs: 5.0.0 estado de configuración: Habilitado estado operativo: Conectado estado de sincronización: Completo versión: VMware vCenter Server 6.5.0 build-7070488 vc-uuid: bfb1259b-5967-470d-a9c2-b5af1bf78cc8 ssl-cert: autofirmado o no autenticado

#### Implementación de VSE con el complemento Cisco Nexus 1000VE Manager vCenter

| Requisitos de                                            | e software del complemento Cisco Nexus 1000VE Manager VCenter                                                                |
|----------------------------------------------------------|----------------------------------------------------------------------------------------------------|
| Platform                                                 | Versión recomendada                                                                                                    |
|                                                          | 6.0 Dispositivo                                                                                                    |
|                                                          | Linux                                                                                                    |
|                                                          | 6.5 Dispositivo                                                                                                    |
| Viviware vCenter                                         | Linux                                                                                                    |
|                                                          | 6.0 U3 Windows                                                                                                    |
|                                                          | 6.5 Windows                                                                                                    |
| VSM Cisco Nexus 10                                       | 00VE 5.2(1)SV5(1.1)                                                                                                    |
| <ul> <li>Asegúrese de hat<br/>vCenter. Además</li> </ul> | per configurado un conjunto IP estático o un servidor DHCP en VMware<br>, asegúrese de que la ha asociado a una red adecuada |

| Navigator I                                                                                                    | 🕒 Datacenter 📲 🎲 🎝 📥            | 😚 🛛 💮 Actions 👻                                       |                                 | 12×            |
|----------------------------------------------------------------------------------------------------|---------------------------------|-------------------------------------------------------|---------------------------------|----------------|
| Back                                                                                                    | Getting Started Summary Monitor | Configure Permissions Hosts & Clu                     | ders VMs Datastores Networks Up | date Manager   |
| Image: Constraint of the second second se | 11<br>Network Protocol Profiles | Network Protocol Profiles                             | Q. Fil                          | er 🔹           |
| VM1                                                                                                    |                                 | Name State Network Protocol Profile 2                 | Associated Networks Count 1     |                |
| VMware vCenter Server Ap VSM-Sec VSM-Sec N1KVE_VSE N1KVE_VSE NVCenter Server Appliance                                                                                                    |                                 |                                                       | _                               | 1 items Dopy - |
|                                                                                                    |                                 | Associated Networks IPv4 IPv6 Gateway DHCP present No | Other Network Configuration     |                |
|                                                                                                    |                                 | DNS server addresses                                  | with ranges:                    | •              |

• Asegúrese de que VSM ya está implementado.

En el panel del navegador, haga clic en Bibliotecas de contenido para abrir la página Bibliotecas de contenido.

En la ficha Introducción, haga clic en Crear nueva biblioteca de contenido.

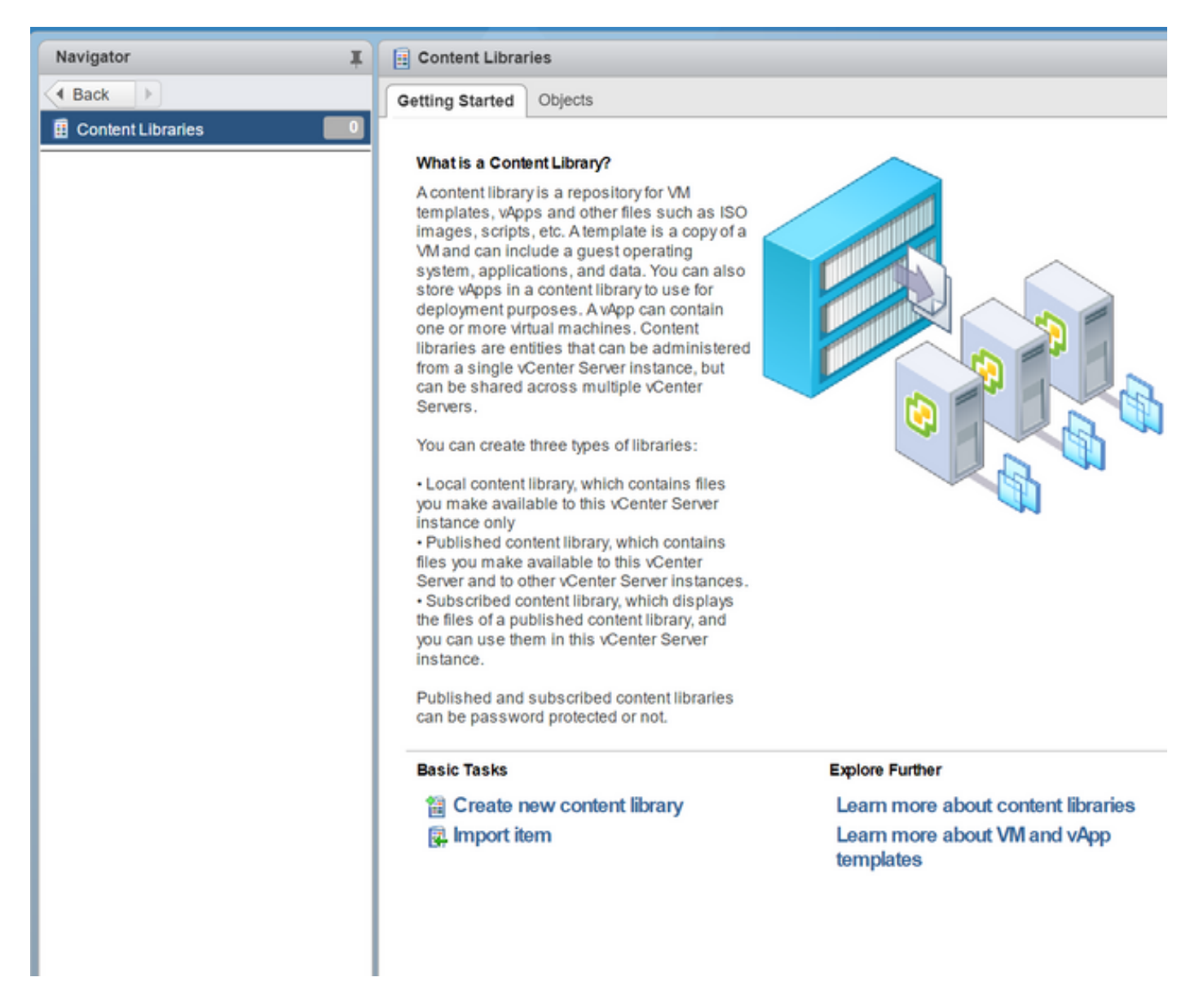

En la página Nombre y Ubicación, introduzca el nombre de la biblioteca de contenido en el campo de texto Nombre y seleccione la dirección IP del servidor vCenter en la lista desplegable ServidorCentro.

Haga clic enSiguiente.

| Navigator I | Getting Started Objects                                                                                                    | Work In Prog |
|-------------|----------------------------------------------------------------------------------------------------|--------------|
|             | New Content Library   I Anne and location     A configure content library     A di storage     Ready to complete     Mane:   New Content Library Notes: Venter Server: | († )»        |
|             | Back Next Finit                                                                                                    | sh Cancel    |

En la biblioteca de configuración de contenido, verifique que la opción predeterminada, Biblioteca de contenido local, esté seleccionada.

Haga clic enSiguiente.

En la opción Agregar almacenamiento, elija la opción Seleccionar datastoreoption y, en laficha Filtertab, seleccione una ubicación de almacenamiento.

Haga clic enSiguiente.

| New Content Library                                                          |                                                                                         |                                                            |                                                          |                                                                      | (?) H               |
|------------------------------------------------------------------------------|-----------------------------------------------------------------------------------------|------------------------------------------------------------|----------------------------------------------------------|----------------------------------------------------------------------|---------------------|
| <ul> <li>1 Name and location</li> <li>2 Configure content library</li> </ul> | Add storage<br>Select a storage location for the lit<br>OVF packages. Use a datastore b | brary contents. Use a file s<br>acking for local and subse | ystem backing for publisi<br>pribed content libraries to | hed content libraries to store th<br>store content optimized for clo | e uploaded<br>ning. |
| 3 Add storage<br>4 Ready to complete                                         | Enter an SMB or NFS server an     NFS4 *     Example: server     Select a datastore     | 0                                                          |                                                          |                                                                      |                     |
|                                                                              | Name                                                                                    | 1 Status                                                   | Capacity<br>272 GB                                       | C Filter      Free      11 93 GB                                     | •<br>Type<br>VMER 5 |
|                                                                              | datastore1 (1)                                                                          | Normal                                                     | 271 GB                                                   | 253.94 GB                                                            | VMFS 5              |
|                                                                              | 4                                                                                       |                                                            |                                                          |                                                                      | •                   |
|                                                                              | 26                                                                                      |                                                            | Bac                                                      | z Object<br>k Next Finish                                            | Cancel              |

En la fichaNavigatortab, seleccione la nueva biblioteca de contenido que acaba de crear.

En la pestaña Obteniendo inicio, en la sección Tareas básicas , haga clic en Importar elemento al cuadro de diálogo Nueva biblioteca de contenido - Importar biblioteca de contenido .

Elija File option Local y haga clic en Browsey desplácese a la ubicación del archivo VSE OVF. Seleccione el archivo VSE OVF y haga clic en Open.

En el cuadro de diálogo Seleccionar archivos a los que se hace referencia, seleccione los archivos a los que se hace referencia OVF y haga clic enAbrir.

En el cuadro de diálogo Seleccionar archivos a los que se hace referencia, haga clic en Aceptar.

En el cuadro de diálogo Nueva biblioteca de contenido - Importar biblioteca de elementos, haga clic en Aceptar.

En la página de inicio, haga clic en la ficha de tareas Recientes en la parte inferior para comprobar el progreso de la carga del archivo VSE.

| New Content                | t Library - Import Library Item       | (? )¥  |                                                                                                    |     |
|----------------------------|---------------------------------------|--------|----------------------------------------------------------------------------------------------------|-----|
| Source<br>Select the OVF p | ackage or other file type to import.  |        | Select referenced files                                                                                                    | ? × |
| Source file:               | ) URL                                 |        | You must now select the other files this OVF template references. Click Browse use multiple selection as needed to select all the files listed below. Browse | and |
|                            | Browse /cisco-vse-5.2.1.SV5.1.1.ovf   |        | OVF Referenced Files Select                                                                                                    | bed |
|                            | 0 of 1 referenced files selected Edit |        | G800-996-5.2.1.3V5.1.1-068.1.VIII0K                                                                                                    |     |
| Destination                |                                       |        |                                                                                                    |     |
| Item name:                 | cisco-vse-5.2.1.SV5.1.1               |        | 1 of 1 referenced files selected                                                                                                    |     |
| Notes:                     |                                       |        | OK Can                                                                                                    | cel |
| Content library:           | New Content Library                   | Cancel |                                                                                                    |     |

Vaya a Inicio en VMware vSphere Web Client.

Haga clic en N1KVE Manager, ingrese la contraseña de VMware vCenter y haga clic en Login. Se abre la página Administrador de N1KVE.

En el Instalación seleccione un centro de datos en la ficha Seleccione un DC lista desplegable.

Seleccione un vDS en el Seleccione un VDS lista desplegable para mostrar los hosts disponibles.

| Cisco Nexus 1000VE Manager              |                        |                            |         |               |                  |        |  |  |
|-----------------------------------------|------------------------|----------------------------|---------|---------------|------------------|--------|--|--|
| Installation Migrati                    | Installation Migration |                            |         |               |                  |        |  |  |
| Select a DC:                            |                        | Datacenter                 | •       |               |                  |        |  |  |
| Select a VDS:                           | •                      | 11KV-NG                    | IKV-NG  |               |                  |        |  |  |
| HOST NAME                               | CLUSTER                | ESXi VERSION               | HOST IP | VSE INSTALLED | PHYSICAL ADAPTER | SELECT |  |  |
| 14.17.215.95                            |                        | 6.5.0                      |         |               |                  | ⊻      |  |  |
| 14.17.215.94                            | N/A                    | 6.5.0                      | 1       | No            |                  |        |  |  |
|                                         |                        |                            |         |               |                  |        |  |  |
|                                         |                        |                            |         |               |                  |        |  |  |
|                                         |                        |                            |         |               |                  |        |  |  |
| OVF File:                               | C                      | isco-vse-5.2.1.SV5.1.1.ovf |         |               | Install          |        |  |  |
| <ul> <li>VSM IP:</li> </ul>             | 1                      |                            |         | ſ             | Uninstall        |        |  |  |
| <ul> <li>Domain ID:</li> </ul>          | 1                      | 8                          |         |               |                  |        |  |  |
| <ul> <li>Uplink Port Profile</li> </ul> | a: 🛛 🖉                 | outside-trunk              |         |               |                  |        |  |  |
| Management Port Group: VM N             |                        | /M Network                 |         |               |                  |        |  |  |
| DataStore: Auto                         |                        | \uto                       |         |               |                  |        |  |  |
| <ul> <li>VSE Admin Passv</li> </ul>     | word:                  |                            |         |               |                  |        |  |  |
| <ul> <li>Confirm Password</li> </ul>    | d: ••                  |                            |         |               |                  |        |  |  |

Seleccione la casilla de verificación de un host de la lista de hosts y haga clic en el icono del adaptador físico para abrir el cuadro de diálogo Seleccionar PNICS para VDS externos.

En la Seleccionar PNICS para VDS externos , seleccione un adaptador físico y haga clic en Enviar.

| Cisco Nexus 1000VE Manag                  | ger |            |                    |     |         |           |      |                  |        |
|-------------------------------------------|-----|------------|--------------------|-----|---------|-----------|------|------------------|--------|
| Installation Migration                    |     |            |                    |     |         |           |      |                  |        |
| Select a DC:                              |     | Datacenter |                    | •   |         |           |      |                  |        |
| Select a VDS:                             |     | N1KV-NG    |                    | •   |         |           |      |                  |        |
|                                           |     |            |                    |     |         |           |      |                  |        |
|                                           |     |            |                    |     |         |           |      |                  |        |
|                                           |     |            |                    |     |         |           |      |                  |        |
|                                           |     |            |                    |     |         |           |      |                  |        |
| HOST NAME                                 |     | USTER      | ESX VERSION        |     | HOST IP | VSE INSTA | LLED | PHYSICAL ADAPTER | SELECT |
|                                           |     |            |                    |     |         |           |      |                  |        |
|                                           | N/A | SELECT P   | NICS FOR OUTSIDE V | /DS | _       |           |      |                  |        |
|                                           |     |            |                    |     |         |           |      |                  |        |
|                                           |     |            | PNIC NAM           |     | 14      | SEL       | ECT  |                  |        |
|                                           |     |            | vmnic1             |     |         |           | ✓    |                  |        |
|                                           |     |            | VIII IIIde         |     |         |           |      |                  |        |
|                                           |     |            |                    |     |         |           |      |                  |        |
|                                           |     |            |                    |     |         |           |      |                  |        |
|                                           |     | Submit     |                    |     |         |           |      |                  |        |
|                                           |     |            |                    |     |         |           |      |                  |        |
|                                           |     |            |                    |     |         |           |      |                  |        |
| • OVE Ella-                               |     |            |                    |     |         |           |      | Local and        |        |
| • VSM IP:                                 |     |            |                    | 4   |         |           |      | Install          | J      |
| Domain ID:                                |     |            |                    | =   |         |           |      | Uninstall        | J      |
| Uplink Port Profile:                      |     | Select     |                    | •   |         |           |      |                  |        |
| <ul> <li>Management Port Group</li> </ul> | p:  | Select     |                    | •   |         |           |      |                  |        |
| DataStore:                                |     | Auto       |                    | -   |         |           |      |                  |        |
| VSE Admin Password:                       |     |            |                    |     |         |           |      |                  |        |
| <ul> <li>Confirm Password:</li> </ul>     |     |            |                    |     |         |           |      |                  |        |

Seleccione un archivo OVF en Archivo OVF lista desplegable.

Introduzca la dirección IP de VSM para el IP VSM campo de texto.

Introduzca la ID de dominio para el ID de dominiocampo de texto.

Seleccione un perfil de puerto de enlace ascendente en el Perfil de puerto de enlace ascendente lista desplegable.

Seleccione un grupo de puertos de administración en la lista desplegable Grupo de puertos de administración.

Seleccionar Auto para Almacén de datos lista desplegable.

Introduzca la contraseña del administrador VSE en el Contraseña de administrador VSE campo de texto.

Confirme la contraseña en el Confirmar contraseña campo de texto.

Haga clic Instalar.

| Cisco Nexus 1000VE Manager             |         |                       |         |                                                                                                    |                  |        |  |  |
|----------------------------------------|---------|-----------------------|---------|----------------------------------------------------------------------------------------------------|------------------|--------|--|--|
| Installation Migration                 |         |                       |         |                                                                                                    |                  |        |  |  |
| Select a DC: Datacenter                |         |                       |         |                                                                                                    |                  |        |  |  |
| Select a VDS:                          | N1KV    | NG                    | •       |                                                                                                    |                  |        |  |  |
|                                        | 0110770 | FOX UPDOIDL           | 100710  |                                                                                                    |                  | 051505 |  |  |
| HOST NAME                              | CLUSTER | ESXI VERSION          | HOST IP | VSE INSTALLED                                                                                                    | PHYSICAL ADAPTER | SELECT |  |  |
|                                        | /A      | 6.5.0                 |         | NO                                                                                                    |                  | ⊻      |  |  |
| N                                      | /A      | 6.5.0                 |         | No                                                                                                    | 100 M            |        |  |  |
|                                        |         |                       |         |                                                                                                    |                  |        |  |  |
|                                        |         |                       |         |                                                                                                    |                  |        |  |  |
|                                        |         |                       |         |                                                                                                    |                  |        |  |  |
| OVF File:                              | cisco-  | vse-5.2.1.SV5.1.1.ov1 | -       | [                                                                                                    | Install          |        |  |  |
| <ul> <li>VSM IP:</li> </ul>            |         |                       |         | , in the second second s | Uninstall        |        |  |  |
| <ul> <li>Domain ID:</li> </ul>         | 18      |                       |         |                                                                                                    |                  |        |  |  |
| Uplink Port Profile: outside-trunk     |         | •                     |         |                                                                                                    |                  |        |  |  |
| Management Port Group: VM Network      |         | •                     |         |                                                                                                    |                  |        |  |  |
| DataStore: Auto                        |         |                       | •       |                                                                                                    |                  |        |  |  |
| <ul> <li>VSE Admin Password</li> </ul> | j:      |                       |         |                                                                                                    |                  |        |  |  |
| Confirm Password:                      | ******  | •••                   |         |                                                                                                    |                  |        |  |  |

Confirme que está agregando los adaptadores físicos al DVS de Vmware y no al DVS Nexus 1000VE.

Si agrega el adaptador al DVS mamado N1KVE, el VSE no conmutará el tráfico.

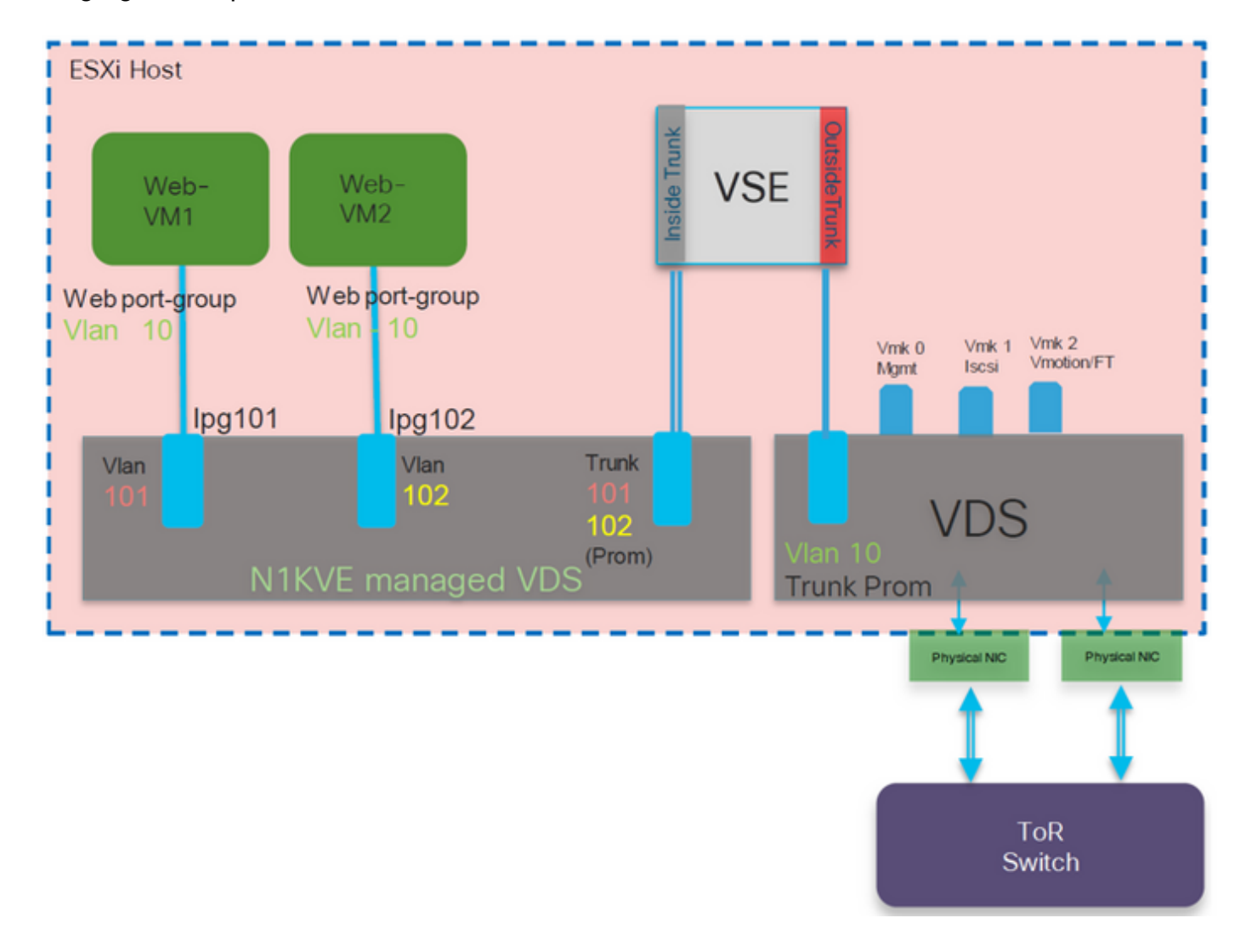

# Verificación

Los módulos deben aparecer así:

| N1KV                   | -NG∦ sho                                   | ow module                        |                                                          |                                |                              |                              |
|------------------------|--------------------------------------------|----------------------------------|----------------------------------------------------------|--------------------------------|------------------------------|------------------------------|
| Mod                    | Ports                                      | Module-T                         | уре                                                      | Model                          |                              | Status                       |
| 1<br>2<br>3            | 0<br>0<br>1022                             | Virtual<br>Virtual<br>Virtual    | Supervisor Module<br>Supervisor Module<br>Service Engine | Nexus1000V<br>Nexus1000V<br>NA |                              | active *<br>ha-standby<br>ok |
| Mod<br><br>1<br>2<br>3 | Sw<br>5.2(1)<br>5.2(1)<br>5.2(1)<br>5.2(1) | SV5(1.1)<br>SV5(1.1)<br>SV5(1.1) | Hw<br>0.0<br>0.0<br>NA                                   |                                |                              |                              |
| Mod<br><br>1<br>2<br>3 | Server-                                    | -IP                              | Server-UUID<br>NA<br>NA<br>422EE245-B089-FD0E-7332       | -0306149785DA                  | Server<br>NA<br>NA<br>localh | r-Name<br>                   |
| Mod<br><br>3           | VSE-IP                                     |                                  | Host-IP                                                  |                                |                              |                              |

# Troubleshoot

1. No se puede ver el complemento Nexus 1000VE en vCenter

Si no puede ver el complemento Nexus 1000VE en vCenter, verifique el siguiente archivo en el cliente web vSphere:

vi /var/log/vmware/vsphere-client/logs/vsphere\_client\_virgo.log

Si se produce un error como este:

[ERROR] c-extensionmanager-pool-1841 70000645 100035 200016 com.vmware.vise.vim.extension.VcExtensionManager . La descarga del paquete de complementos se bloqueó porque la URL no es segura. Para permitir que las URL http agreguen **allowHttp=true** a webclient.properties

Agregue allowHttp=true a webclient.properties:

/etc/vmware/vsphere-ui/webclient.properties

Nota: La ubicación podría ser diferente según el SO

2. No se puede ver VSE como un módulo después de implementarlo

Asegúrese de que creó el grupo IP en vCenter antes de que se creara VSE. Si no es así, el VSE no aparecerá como módulo.

Tendrá que asignarle una dirección ip de forma estática. Abra un caso con el TAC de Cisco para solucionar esto.

| cisco-vse: # ip addr                                                                                                    |
|----------------------------------------------------------------------------------------------------|
| 1: lo: <loopback,up,lower_up> mtu 65536 qdisc noqueue state UNKNOWN group default qlen 1000</loopback,up,lower_up>                                                                                                    |
| link/loopback 00:00:00:00:00:00 brd 00:00:00:00:00                                                                                                    |
| inet 127.0.0.1/8 scope host lo                                                                                                    |
| valid_lft forever preferred_lft forever                                                                                                    |
| inet6 ::1/128 scope host                                                                                                    |
| valid_lft forever preferred_lft forever                                                                                                    |
| 2: ens160: <broadcast,multicast,up,lower_up> mtu 1500 qdisc mq state UP group default qlen 1000</broadcast,multicast,up,lower_up>                                                                                                    |
| link/ether 88:58:56:ae:93:d9 brd ff:ff:ff:ff:ff:ff                                                                                                    |
| cisco-vse:"# ip addr add dev ens160                                                                                                    |
| cisco-vse:~#                                                                                                    |
| cisco-vse:~#                                                                                                    |
| cisco-vse: <sup>*#</sup> ip link set ens160 up                                                                                                    |
|                                                                                                    |
|                                                                                                    |
| cisco-vse:~# ip addr add dev ens160                                                                                                    |
| cisco-vse:~# ip addr add dev ens160<br>cisco-vse:~# ip addr                                                                                                    |
| cisco-vse:~# ip addr add <b>berne and a dev ens160</b><br>cisco-vse:~# ip addr<br>1: lo: <loopback,up,lower_up> mtu 65536 qdisc noqueue state UNKNOWN group default glen 1000</loopback,up,lower_up>                                                                                                    |
| <pre>cisco-vse:~# ip addr add cisco-vse:~# ip addr 1: lo: <loopback,up,lower_up> mtu 65536 qdisc noqueue state UNKNOWN group default glen 1000 link/loopback 00:00:00:00:00:00 brd 00:00:00:00:00</loopback,up,lower_up></pre>                                                                                                    |
| <pre>cisco-vse:~# ip addr add dev ens160<br/>cisco-vse:~# ip addr<br/>1: lo: <loopback,up,lower_up> mtu 65536 qdisc noqueue state UNKNOWN group default glen 1000<br/>link/loopback 00:00:00:00:00:00 brd 00:00:00:00:00:00<br/>inet 127.0.0.1/8 scope host lo</loopback,up,lower_up></pre>                                                                                                    |
| <pre>cisco-vse:~# ip addr add constant dev ens160 cisco-vse:~# ip addr 1: lo: <loopback,up,lower_up> mtu 65536 qdisc noqueue state UNKNOWN group default qlen 1000 link/loopback 00:00:00:00:00:00 brd 00:00:00:00:00:00 inet 127.0.0.1/8 scope host lo valid_lft forever preferred_lft forever</loopback,up,lower_up></pre>                                                                                                    |
| <pre>cisco-vse:~# ip addr add dev ens160<br/>cisco-vse:~# ip addr<br/>1: lo: <loopback,up,lower_up> mtu 65536 qdisc noqueue state UNKNOWN group default qlen 1000<br/>link/loopback 00:00:00:00:00:00 brd 00:00:00:00:00<br/>inet 127.0.0.1/8 scope host lo<br/>valid_lft forever preferred_lft forever<br/>inet6 ::1/128 scope host</loopback,up,lower_up></pre>                                                                                                    |
| <pre>cisco-vse:~# ip addr add dev ens160<br/>cisco-vse:~# ip addr<br/>1: lo: <loopback,up,lower_up> mtu 65536 qdisc noqueue state UNKNOWN group default qlen 1000<br/>link/loopback 00:00:00:00:00:00 brd 00:00:00:00:00<br/>inet 127.0.0.1/8 scope host lo<br/>valid_lft forever preferred_lft forever<br/>inet6 ::1/128 scope host<br/>valid_lft forever preferred_lft forever</loopback,up,lower_up></pre>                                                                                                    |
| <pre>cisco-vse:~# ip addr add dev ens160<br/>cisco-vse:~# ip addr<br/>1: lo: <loopback,up,lower_up> mtu 65536 qdisc noqueue state UNKNOWN group default qlen 1000<br/>link/loopback 00:00:00:00:00 brd 00:00:00:00:00<br/>inet 127.0.0.1/8 scope host lo<br/>valid_lft forever preferred_lft forever<br/>inet6 ::1/128 scope host<br/>valid_lft forever preferred_lft forever<br/>2: ens160: <broadcast,multicast,up,lower_up> mtu 1500 qdisc mq state UP group default qlen 1000</broadcast,multicast,up,lower_up></loopback,up,lower_up></pre>                                                                                                    |
| <pre>cisco-vse:~# ip addr add dev ens160<br/>cisco-vse:~# ip addr<br/>1: lo: <loopback,up,lower_up> mtu 65536 qdisc noqueue state UNKNOWN group default qlen 1000<br/>link/loopback 00:00:00:00:00 brd 00:00:00:00:00<br/>inet 127.0.0.1/8 scope host lo<br/>valid_lft forever preferred_lft forever<br/>inet6 ::1/128 scope host<br/>valid_lft forever preferred_lft forever<br/>2: ens160: <broadcast,multicast,up,lower_up> mtu 1500 qdisc mq state UP group default qlen 1000<br/>link/ether 00:50:56:ae:93:d9 brd ff:ff:ff:ff:ff</broadcast,multicast,up,lower_up></loopback,up,lower_up></pre>                                                                                                    |
| <pre>cisco-vse:"# ip addr add dev ens160<br/>cisco-vse:"# ip addr<br/>1: lo: <loopback,up,lower_up> mtu 65536 qdisc noqueue state UNKNOWN group default qlen 1000<br/>link/loopback 00:00:00:00:00 brd 00:00:00:00:00<br/>inet 127.0.0.1/8 scope host lo<br/>valid_lft forever preferred_lft forever<br/>inet6 ::1/128 scope host<br/>valid_lft forever preferred_lft forever<br/>2: ens160: <broadcast,multicast,up,lower_up> mtu 1500 qdisc mq state UP group default qlen 1000<br/>link/ether 00:50:56:ae:93:d9 brd ff:ff:ff:ff:ff<br/>inet forever global ens160</broadcast,multicast,up,lower_up></loopback,up,lower_up></pre>                                                                                                    |
| <pre>cisco-vse:"# ip addr add dev ens160<br/>cisco-vse:"# ip addr<br/>1: lo: <loopback,up,lower_up> mtu 65536 qdisc noqueue state UNKNOWN group default qlen 1000<br/>link/loopback 00:00:00:00:00 brd 00:00:00:00:00<br/>inet 127.0.0.1/8 scope host lo<br/>valid_lft forever preferred_lft forever<br/>inet6 ::1/128 scope host<br/>valid_lft forever preferred_lft forever<br/>2: ens160: <broadcast,multicast,up,lower_up> mtu 1500 qdisc mq state UP group default qlen 1000<br/>link/ether 00:50:56:ae:93:d9 brd ff:ff:ff:ff:ff<br/>inet forever preferred_lft forever</broadcast,multicast,up,lower_up></loopback,up,lower_up></pre>                                                                                                    |
| <pre>cisco-vse:"# ip addr add dev ens160<br/>cisco-vse:"# ip addr<br/>1: lo: <loopback,up,lower_up> mtu 65536 qdisc noqueue state UNKNOWN group default qlen 1000<br/>link/loopback 00:00:00:00:00 brd 00:00:00:00:00<br/>inet 127.0.0.1/8 scope host lo<br/>valid_lft forever preferred_lft forever<br/>inet6 ::1/128 scope host<br/>valid_lft forever preferred_lft forever<br/>2: ens160: <broadcast,multicast,up,lower_up> mtu 1500 qdisc mq state UP group default qlen 1000<br/>link/ether 00:50:56:ae:93:d9 brd ff:ff:ff:ff<br/>inet compared brows are scope global ens160<br/>valid_lft forever preferred_lft forever<br/>inet6 fe80::250:56ff:feae:93d9/64 scope link noprefixroute</broadcast,multicast,up,lower_up></loopback,up,lower_up></pre> |
| <pre>cisco-vse:~# ip addr add dev ens160<br/>cisco-vse:~# ip addr<br/>1: lo: <loopback,up,lower_up> mtu 65536 qdisc noqueue state UNKNOWN group default qlen 1000<br/>link/loopback 00:00:00:00:00:00:00:00:00:00<br/>inet 127.0.0.1/8 scope host lo<br/>valid_Ift forever preferred_Ift forever<br/>inet6 ::1/128 scope host<br/>valid_Ift forever preferred_Ift forever<br/>2: ens160: <broadcast,multicast,up,lower_up> mtu 1500 qdisc mq state UP group default qlen 1000<br/>link/ether 00:50:56:ae:93:d9 brd ff:ff:ff:ff:ff<br/>inet default forever preferred_Ift forever<br/>inet6 fe80::250:56ff:feae:93d9/64 scope link noprefixroute<br/>valid_Ift forever preferred_Ift forever</broadcast,multicast,up,lower_up></loopback,up,lower_up></pre>   |

Utilice ip addr del <IP\_Address/Subnet mask> <Interface> para eliminar una entrada.